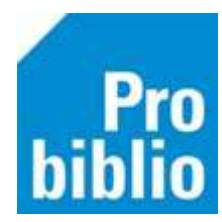

## Scanlijsten – Barcodes van pasnummers

Om boeken te lenen in de schoolbibliotheek krijgen leerlingen uniek pasnummer. Deze pasnummers kunnen worden geprint op een 'Scanlijst': een lijst van geldige pasnummers met barcodes. Deze lijst kan per groep geprint worden.

**AVG:** Voor het printen van scanlijsten is een hoge bevoegdheid in schoolWise nodig. Neem hiervoor contact op met de contactpersoon van de bibliotheek.

Lenen zonder passen of deze scanlijst is ook mogelijk; zie de handleiding op Bibliotheekwijzer.nl

## Scanlijst maken

- Start de SchoolWise client
- Ga naar Klanten > Overzichten > SchoolWise > Scanlijsten per groep

| Klanten Catalogus Exemplar<br>Klantenadministratie<br>Zoek klant<br>Nieuwe klant toevoegen | en Titels Reserveringen Statistieken en selecties                                                                                                  | Berichten Vestigingsbeheer                                     |            |
|--------------------------------------------------------------------------------------------|----------------------------------------------------------------------------------------------------|----------------------------------------------------------------|------------|
| Importeren gegevens                                                                        |                                                                                                    | Wise <sup>®</sup>                                              |            |
| Qverzichten >                                                                              | Klantentelling per teldatum<br>Klantentelling naar keuze                                                                                           |                                                                |            |
|                                                                                            | Ontwikkeling klantenaantallen (vaste periode)<br>Ontwikkeling klantenaantallen (keuze periode)<br>Bibliotheek-aan-huis rapport<br>Reglement regels | රුණුරු                                                         | Q          |
|                                                                                            | Abonnementen per aanwinstenprofiel<br>Internet inschrijvingen<br>Volgpassen                                                                        | Klanten<br>administratie                                       | Catalog    |
|                                                                                            | Controlelijst klantblokkades                                                                                                    |                                                                |            |
|                                                                                            | MediatheekWise ><br>Webshop Bibliotheek op School >                                                                                                | Handmatig ingeschreven le<br>Telaatlijsten<br>Uitleenoverzicht | eerlingen  |
|                                                                                            |                                                                                                    | Scanlijsten per groep                                          |            |
|                                                                                            |                                                                                                    | Etiketlijsten per groep                                        |            |
|                                                                                            |                                                                                                    | Reserveringen per groep                                        |            |
|                                                                                            |                                                                                                    | Leerlingen voor nieuwe pa:                                     | 5          |
|                                                                                            |                                                                                                    | Nieuwe leerlingen zonder p                                     | bas        |
|                                                                                            |                                                                                                    | Automatische import leerli                                     | nggegevens |

- Open het uitrolmenu om alle groepen te bekijken
- Selecteer één of meerdere groepen
- Klik op OK om de scanlijsten te printen

| ∞ schoolWise Scanlijst per groep (edu07) X |            |  |  |  |  |  |
|--------------------------------------------|------------|--|--|--|--|--|
| Groe                                       | Groep* 7-8 |  |  |  |  |  |
| Ok                                         | Quit       |  |  |  |  |  |

| 🗢 Ma                    | 👛 Maak een keuze 🗙 |  |  |  |  |  |  |
|-------------------------|--------------------|--|--|--|--|--|--|
| 1-2                     | 1-2                |  |  |  |  |  |  |
| 3-4                     | 3-4                |  |  |  |  |  |  |
| 5-6                     | 5-6                |  |  |  |  |  |  |
| 7-8                     | 7-8                |  |  |  |  |  |  |
| 8A                      | De kevers          |  |  |  |  |  |  |
| 9                       | 9                  |  |  |  |  |  |  |
|                         |                    |  |  |  |  |  |  |
| Volgorde code           |                    |  |  |  |  |  |  |
| 🔾 Volgorde omschrijving |                    |  |  |  |  |  |  |
|                         | OK Quit            |  |  |  |  |  |  |

## Scanlijst voor één leerling printen

Het is ook mogelijk om voor één leerling een scanlijst/pasje te printen.

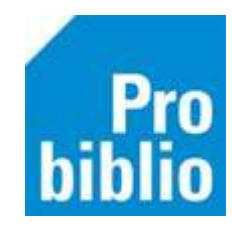

- Zoek de leerling op via Klanten > Zoek klant
- Klik op tabblad 8. Passen

| Klant<br>Klant /    | enadministrat<br>Afsluiten | ie              |           |           |             |              |                 |                 |       |
|---------------------|----------------------------|-----------------|-----------|-----------|-------------|--------------|-----------------|-----------------|-------|
| 90010               | 000025 [1654002]           | 9001 (Voorbeeld | l School) | EDUB      | Normaal t/r | m Onbepaald  |                 |                 |       |
| J. de Jo<br>Vervalt | ong (Jans)<br>31-12-2099   |                 |           |           |             |              |                 |                 |       |
| 1.Klant             | 2.NAW-Gegevens             | 3.Contributie 4 | 4.Overig  | 5.Melding | en 6.Eige   | nschappen-1  | 7.Eigenschappen | -2 8.Passen A.R | ollen |
| Passen              | Soort                      | Status          | Pasnu     | mmer      |             | Laatst gebru | ikt             | Info            | ]     |
|                     | Hoofdpas                   | Actief          | 900100    | 00025     |             |              |                 | EDUB            |       |
|                     |                            |                 |           |           |             |              |                 |                 |       |

• Klik rechts op het pasnummer en kies in het uitrolmenu 'Afdrukken

| 1.Klant | 2.NAW-Gegevens | 3.Contributie | 4.Overig | 5.Meldingen | 6.Eige | nschappen-1   | 7.Eigenschappen | -2 8.Passen | A.Rollen |  |
|---------|----------------|---------------|----------|-------------|--------|---------------|-----------------|-------------|----------|--|
|         | ÷              |               |          |             |        |               |                 |             |          |  |
| Passen  | Soort          | Status        | Pasnu    | mmer        |        | Laatst gebru  | ikt             | Info        |          |  |
|         | Hoofdpas       | Actief        | 90010    | 000025      |        |               |                 | EDUB        |          |  |
|         |                |               |          |             | P      |               |                 |             |          |  |
|         |                |               |          |             | T      | oevoegen      |                 |             |          |  |
|         |                |               |          |             | A      | fdrukken      |                 |             |          |  |
|         |                |               |          |             | V      | /ijzigen naar | Volgpas         |             |          |  |
|         |                |               |          |             | V      | ervangen      |                 |             |          |  |
|         | L              |               |          |             | В      | lokkeren      |                 |             |          |  |
|         |                |               |          |             | D      | eblokkeren    |                 |             |          |  |
|         |                |               |          |             | V      | erwijderen    |                 |             |          |  |
|         |                |               |          |             | Q      | uit           |                 |             |          |  |

• Kies het stylesheet 'pas\_SchoolWise\_etiket.xls'

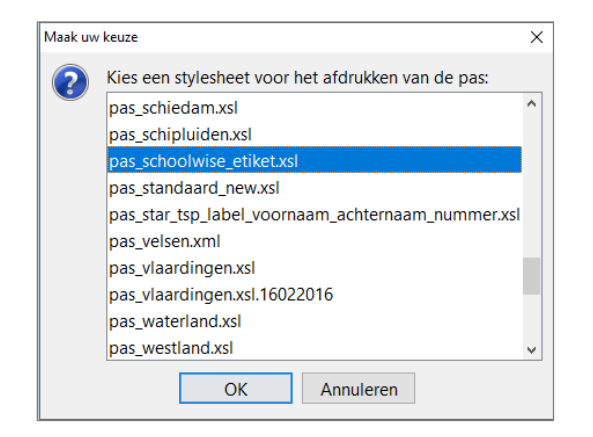

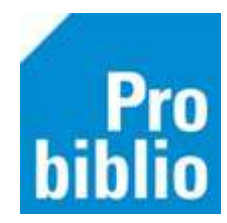

• Kies een printer (afhankelijk van lokale instellingen)

| 💩 Afdrukken                  | X                    |
|------------------------------|----------------------|
| Printer                      |                      |
| Naam: Microsoft Print to PDF | ✓ Eigenschappen      |
| Status: Gereed               |                      |
| Type: Microsoft Print To PDF |                      |
| Locatie: PORTPROMPT:         | North Street         |
| Opmerking.                   | Naar bestand         |
| Afdrukbereik                 | Aantal               |
| <ul> <li>Alles</li> </ul>    | Aantal exemplaren: 1 |
| Pagina's van: 1 t/m: 1       |                      |
| OSelectie                    | 11 22 33             |
|                              |                      |
|                              | OK Annuleren         |
|                              |                      |

• Het resultaat is een enkele barcode/pasnummer voor deze leerling

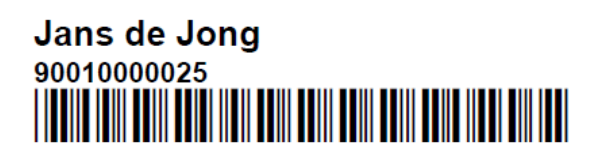